## Referencia rápida

## Copia

### **Realizar copias**

1 Cargue un documento original en el alimentador automático de documentos (ADF) o en el cristal del escáner.

**Nota:** Para evitar que la imagen quede recortada, asegúrese de que el documento original y el de salida tienen el mismo tamaño de papel.

2 En la pantalla de inicio, toque **Copia** y, a continuación, especifique el número de copias.

Si fuera necesario, ajuste los valores de copia.

3 Copie el documento.

Nota: Para hacer una copia rápida, en el panel de control, pulse

### Copia en ambas caras del papel

- **1** Cargue un documento original en el alimentador automático de documentos (ADF) o en el cristal del escáner.
- 2 En la pantalla de inicio, toque Copiar > Caras.
- 3 Ajuste los valores.
- 4 Copie el documento.

# Copia de varias páginas en una sola hoja

- 1 Cargue un documento original en el alimentador automático de documentos (ADF) o en el cristal del escáner.
- 2 En la pantalla de inicio, toque Copiar > Páginas por cara.
- 3 Ajuste los valores:
- 4 Copie el documento.

## Envío de fax

### Enviar un fax

### Uso del panel de control

- 1 Cargue el documento original en la bandeja del ADF o en el cristal del escáner.
- 2 En la pantalla de inicio, toque Fax e introduzca la información necesaria.
- **3** Si es necesario, configure otros valores de fax.
- 4 Envíe el trabajo de fax.

### Uso del equipo

**Nota:** Asegúrese de que el controlador de fax universal está instalado.

#### Para usuarios de Windows

- 1 Con un documento abierto, haga clic en Archivo > Imprimir.
- 2 Seleccione la impresora y, a continuación, haga clic en Propiedades, Preferencias, Opciones o Configuración.
- 3 Haga clic en Fax > Activar fax e introduzca el número del destinatario.
- 4 Si es necesario, configure otros valores de fax.
- 5 Envíe el trabajo de fax.

#### Para usuarios de Macintosh

- 1 Con un documento abierto, seleccione Archivo > Imprimir.
- **2** Seleccione la impresora e introduzca el número del destinatario.
- **3** Si es necesario, configure otros valores de fax.
- 4 Envíe el trabajo de fax.

## Envío de correo electrónico

# Envío de un mensaje de correo electrónico

- 1 Cargue un documento original en el alimentador automático de documentos (ADF) o en el cristal del escáner.
- 2 En la pantalla de inicio, toque Correo electrónico y, a continuación, introduzca la información que necesita.
- **3** Si es necesario, configure los ajustes del tipo de archivo de salida.
- 4 Envíe el mensaje de correo electrónico.

## Impresión

### imprimir desde un ordenador

**Nota:** Para etiquetas, tarjetas y sobres, configure el tamaño y tipo de papel en la impresora antes de imprimir el documento.

- 1 Abra el cuadro de diálogo Imprimir en el documento que trata de imprimir.
- 2 Ajuste los valores si es necesario.
- **3** Imprima el documento.

### Impresión desde un dispositivo móvil

## Impresión desde un dispositivo móvil a través de Google Cloud Print

Google Cloud Print<sup>™</sup> es un servicio de impresión que permite imprimir en cualquier impresora con Google Cloud Print.

Antes de empezar, asegúrese de que:

- La impresora está registrada al servidor Google Cloud Print.
- El complemento de Cloud Print se descarga desde Google Play<sup>TM</sup> Store y se habilita a través de un dispositivo móvil.
- Desde su dispositivo móvil Android<sup>™</sup>, abra un documento o seleccione uno desde el gestor de archivos.

## 2 Toque > Imprimir.

**3** Seleccione una impresora y, a continuación, toque

## Impresión desde un dispositivo móvil a través de Mopria Print Service

Mopria<sup>®</sup> Print Service es una solución de impresión móvil para dispositivos móviles con la versión 5.0 o posterior de Android. Le permite imprimir directamente en cualquier impresora con certificación Mopria.

**Nota:** Asegúrese de descargar la aplicación Mopria Print Service desde la tienda Google Play y activarla en el dispositivo móvil.

- Desde su dispositivo móvil Android, ejecute una aplicación compatible o seleccione un documento desde el gestor de archivos.
- 2 Toque > Imprimir.
- **3** Seleccione una impresora y ajuste los valores si fuera necesario.

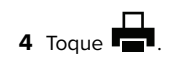

## Impresión desde un dispositivo móvil a través de AirPrint

La característica de software AirPrint es una solución de impresión móvil que le permite imprimir directamente desde dispositivos Apple a impresoras certificadas con AirPrint.

#### Notas:

- Asegúrese de que el dispositivo Apple y la impresora estén conectados a la misma red. Si la red tiene varios hubs inalámbricos, asegúrese de que ambos dispositivos están conectados a la misma subred.
- Esta aplicación solo es compatible con determinados dispositivos Apple.
- 1 Desde su dispositivo móvil, seleccione un documento desde el gestor de archivos o inicie una aplicación compatible.

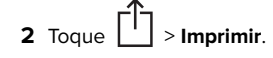

- **3** Seleccione una impresora y ajuste los valores si fuera necesario.
- 4 Imprima el documento.

## Impresión desde un dispositivo móvil a través de Wi-Fi Direct®

Wi-Fi Direct® es un servicio de impresión que permite imprimir en cualquier impresora con Wi-Fi Direct.

**Nota:** Asegúrese de que la impresora o el servidor estén conectados a la red inalámbrica. Para obtener más información, consulte <u>"Conexión de un dispositivo móvil a la impresora" en la página 6</u>.

- 1 Desde su dispositivo móvil, ejecute una aplicación compatible, o bien, seleccione un documento desde el gestor de archivos.
- 2 En función del dispositivo móvil, realice una de las siguientes acciones:
- Toque
  Imprimir.
  Toque
  Imprimir.
- Toque ••• > Imprimir.
- **3** Seleccione una impresora y ajuste los valores si fuera necesario.
- 4 Imprima el documento.

# Impresión de trabajos confidenciales y otros trabajos en espera

#### Para usuarios de Windows

- 1 Con un documento abierto, haga clic en Archivo > Imprimir.
- 2 Haga clic en Propiedades, Preferencias, Opciones o Configuración.
- 3 Haga clic en Imprimir y poner en espera.
- **4** Seleccione **Utilizar Imprimir y poner en espera** y asigne un nombre de usuario.
- **5** Seleccione el tipo de trabajo de impresión (Confidencial, Repetir, Reservar o Verificar).

Si el trabajo de impresión es confidencial, introduzca un PIN de cuatro cifras.

- 6 Haga clic en Aceptar o Imprimir.
- 7 En la página de inicio de la impresora, libere el trabajo de impresión.
  - Para trabajos de impresión confidenciales, navegue hasta: Trabajos en espera > seleccione su nombre de usuario > Confidencial > introduzca el PIN > seleccione el trabajo de impresión > configure los valores > Imprimir
  - Para otros trabajos de impresión, navegue hasta: Trabajos en espera > seleccione su nombre de usuario > seleccione el trabajo de impresión > configure los valores > Imprimir

#### Para usuarios de Macintosh

- 1 Con un documento abierto, seleccione Archivo > Imprimir.
- Si es necesario, haga clic en el triángulo de información para ver mas opciones.
- 2 En las opciones de impresión o en el menú Copias y páginas, seleccione **Redireccionamiento trabajo**.
- **3** Seleccione el tipo de trabajo de impresión (Confidencial, Repetir, Reservar o Verificar).
  - Si el trabajo de impresión es confidencial, asígnele un nombre de usuario y un PIN de cuatro cifras.
- 4 Haga clic en Aceptar o Imprimir.
- **5** En la página de inicio de la impresora, libere el trabajo de impresión.
  - Para trabajos de impresión confidenciales, navegue hasta: Trabajos en espera > seleccione su nombre de usuario > Confidencial > introduzca el PIN > seleccione el trabajo de impresión > configure los valores > Imprimir
  - Para otros trabajos de impresión, navegue hasta: Trabajos en espera > seleccione su nombre de usuario > seleccione el trabajo de impresión > configure los valores > Imprimir

## Mantenimiento de la impresora

### Sustitución de cartuchos de impresión

Nota: Si la bandeja está extendida, quítela antes de sustituir un cartucho.

**1** Abra la puerta frontal y, a continuación, empújela hacia abajo con determinación.

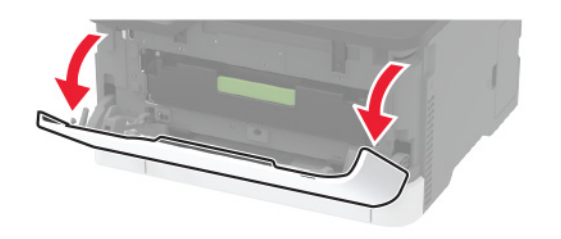

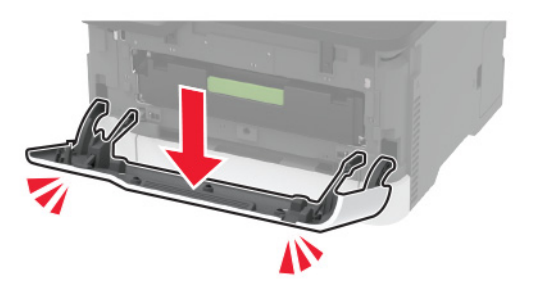

2 Tire de la bandeja del cartucho de impresión.

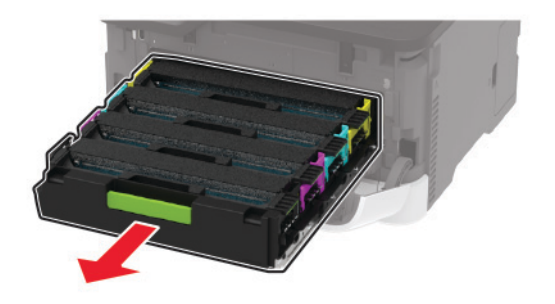

**3** Extraiga el cartucho de impresión usado.

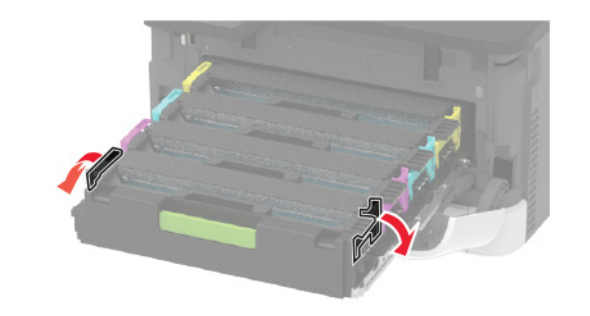

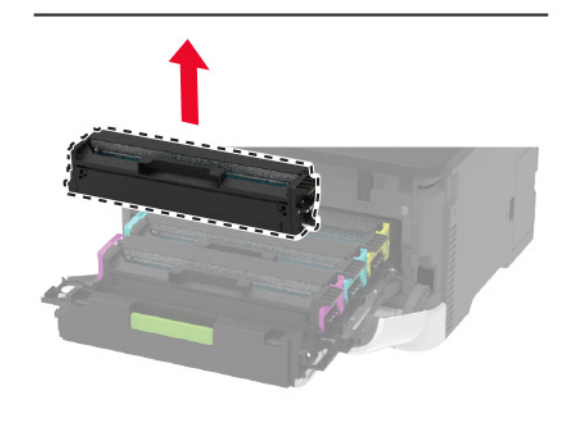

**4** Desembale el nuevo cartucho de impresión.

**Advertencia: Posibles daños:** No exponga la parte inferior del cartucho de impresión a la luz directa. Una larga exposición a la luz puede ocasionar problemas de calidad de impresión.

**Advertencia: Posibles daños:** No toque la cara inferior del cartucho de impresión. Si lo hace, puede afectar a la calidad de los futuros trabajos de impresión.

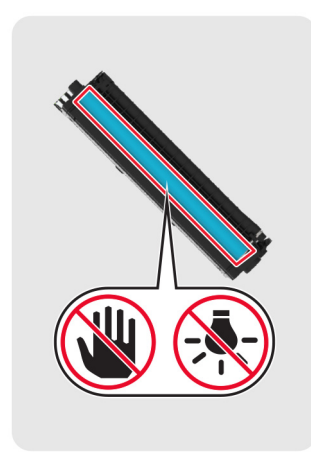

**5** Inserte el nuevo cartucho de impresión.

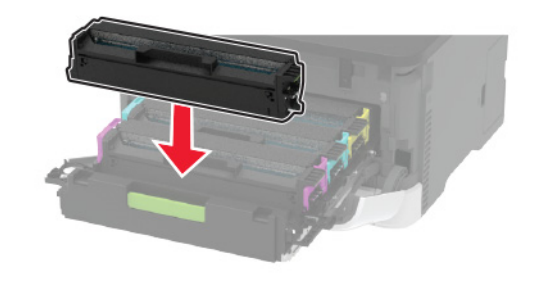

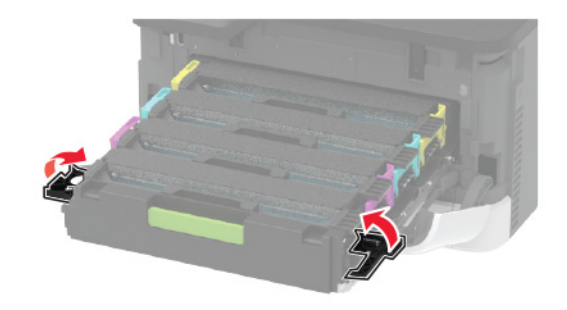

6 Inserte la bandeja del cartucho de impresión y, a continuación, cierre la puerta.

### Limpieza del escáner

#### 1 Abra la cubierta del escáner.

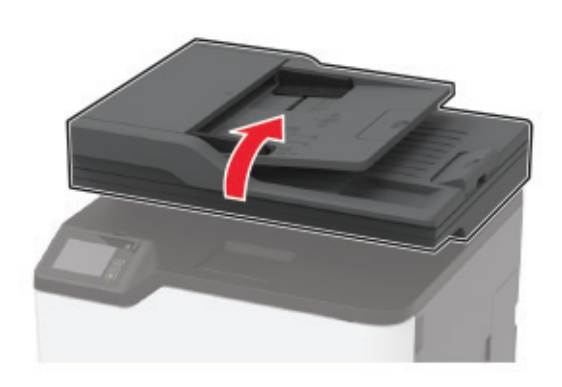

- **2** Con un paño húmedo, suave y sin pelusa, limpie las siguientes áreas:
  - panel de cristal del ADF

**Nota:** En algunos modelos de impresoras, en esta ubicación hay un cristal del ADF en lugar de un panel.

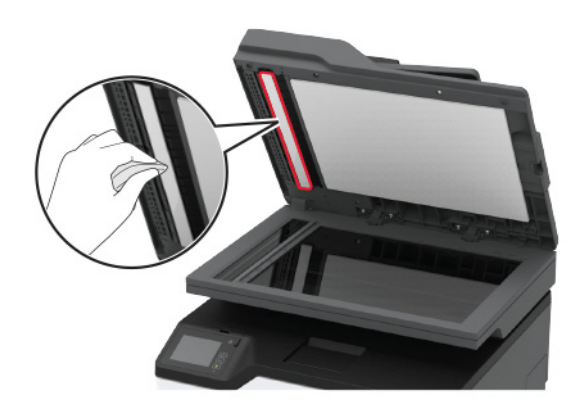

Panel de cristal del escáner

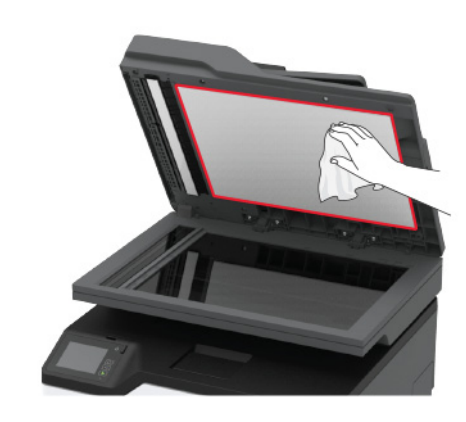

• cristal del ADF

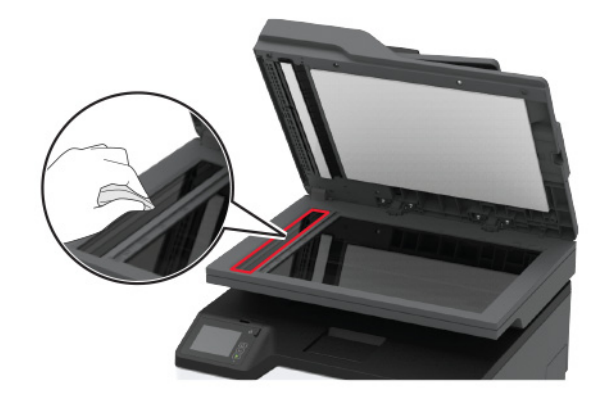

Cristal del escáner

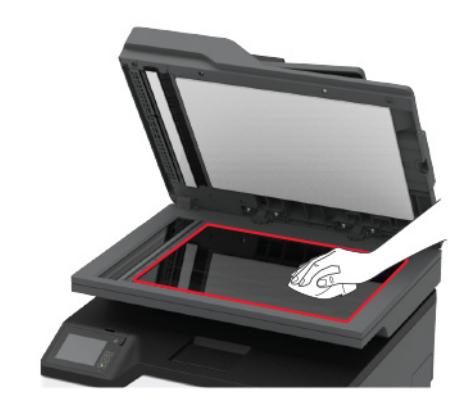

**3** Cierre la cubierta del escáner.

### Carga de bandejas

PRECAUCIÓN: RIESGO DE CAÍDA: Para reducir el riesgo de inestabilidad del equipo, cargue cada bandeja por separado. Mantenga todas las bandejas cerradas hasta que los necesite.

**1** Extraiga la bandeja.

**Nota:** Para evitar atascos de papel, no extraiga las bandejas mientras la impresora esté ocupada.

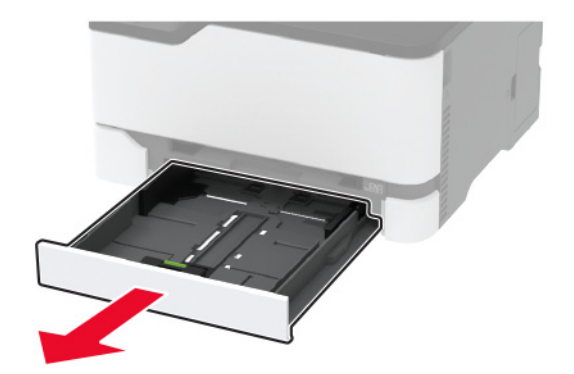

2 Flexione, airee y alise los bordes del papel antes de cargarlo.

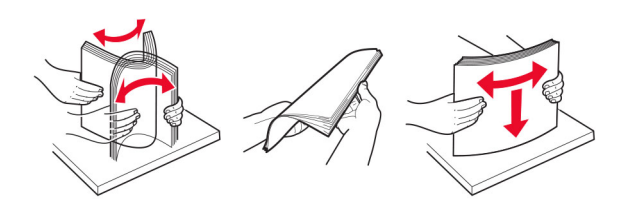

3 Cargue la pila de papel con la cara de impresión hacia arriba.

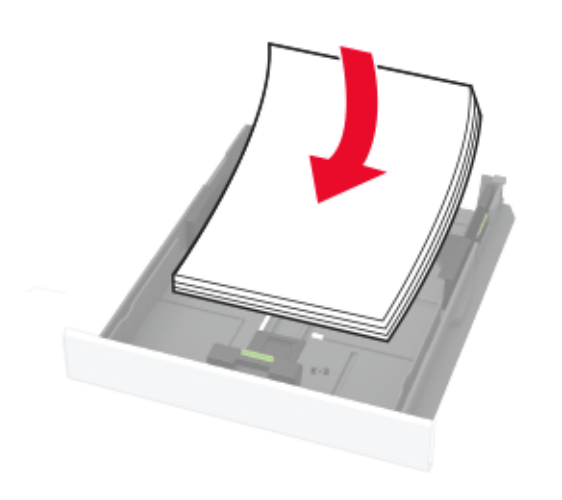

#### Notas:

- Para imprimir a una cara, cargue el papel con el membrete hacia arriba, con el encabezado hacia la parte trasera de la bandeja.
- Para imprimir a dos caras, cargue el papel con el membrete hacia abajo, con el encabezado hacia la parte frontal de la bandeja.
- No deslice el papel en la bandeja.
- Para evitar atascos de papel, asegúrese de que la altura de la pila no exceda el indicador de capacidad máxima de papel.

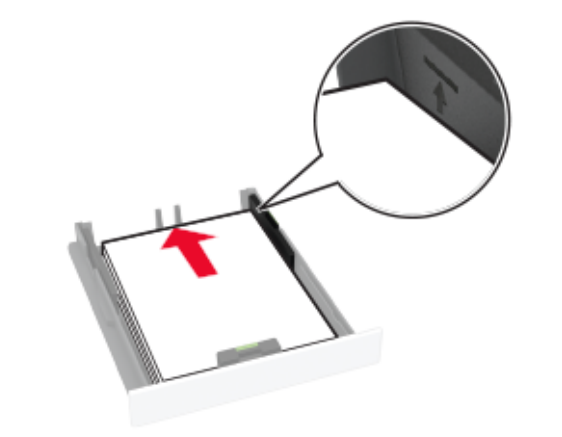

**4** Ajuste las guías para que coincidan con el tamaño del papel que va a cargar.

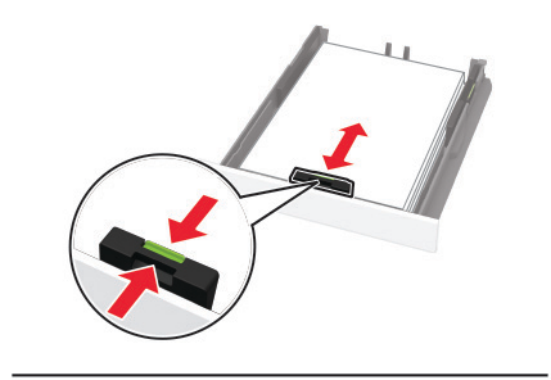

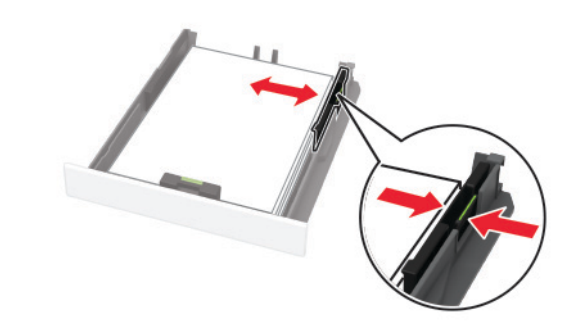

5 Introduzca la bandeja.

Si es necesario, defina el tamaño y el tipo del papel en el panel de control para que coincidan con el papel cargado.

### Carga del alimentador manual

1 Ajuste la guía para que coincida con el tamaño del papel que va a cargar.

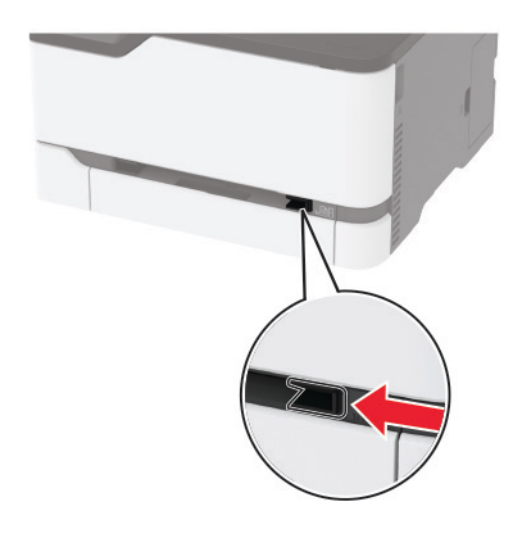

- **2** Cargue una hoja de papel con la cara de impresión hacia arriba.
  - Para la impresión a una cara, cargue el papel con membrete con la cara de impresión hacia arriba e introduciendo primero el borde superior.

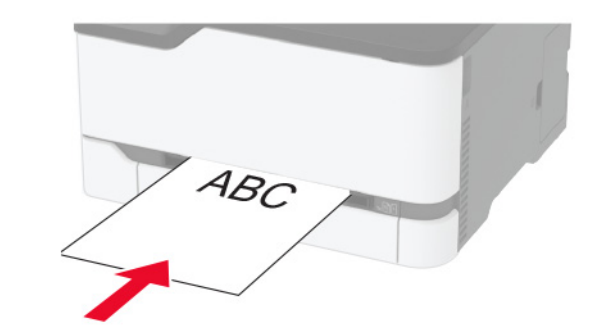

 Para la impresión a doble cara, cargue el papel con membrete con la cara de impresión hacia abajo e introduciendo primero el borde superior.

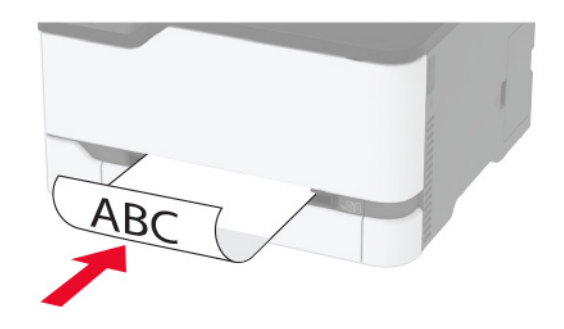

• Cargue el sobre con la cara de la solapa hacia abajo y hacia el lado derecho de la guía de papel.

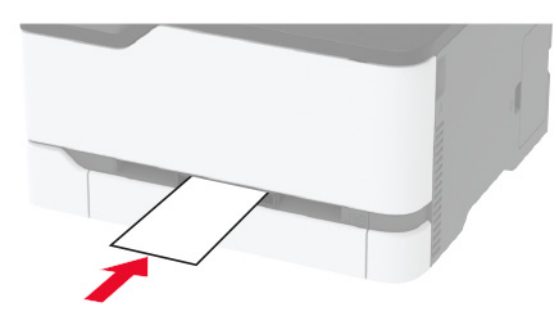

3 Introduzca el papel hasta que la impresora capture el borde.

#### Notas:

- Para evitar atascos de papel, no lo fuerce al introducirlo en el alimentador manual.
- Antes de cargar otra hoja, espere a que aparezca un mensaje en la pantalla.

# Definición del tipo y el tamaño del papel

1 En la pantalla de inicio, navegue hasta:

Valores > Papel > Configuración de bandeja > Tipo/tamaño de papel > seleccione un origen de papel

2 Defina el tipo y el tamaño del papel.

# Conexión de un dispositivo móvil a la impresora

Antes de conectar el dispositivo móvil, asegúrese de hacer lo siguiente:

- Active Wi-Fi Direct en la impresora. En el panel de control, navegue hasta: Valores > Red/puertos > Inalámbrico > Activar Wi-Fi Direct
- Muestra la clave previamente compartida (PSK) de la página de configuración de red. En el panel de control, navegue hasta: Valores > Red/puertos > Wi-Fi Direct > Mostrar PSK en la página de configuración.
- Imprima la página de configuración de red. En el panel de control, navegue hasta: Valores > Informes > Red > Página de configuración de red.

#### Conexión con Wi-Fi Direct

- 1 En el dispositivo móvil, vaya al menú de ajustes.
- 2 Active la conexión Wi-Fi y, a continuación, toque Wi-Fi Direct.
- **3** Seleccione el SSID de la impresora.
- 4 Confirme la conexión en el panel de control de la impresora.

#### Conexión con la red Wi-Fi

- 1 En el dispositivo móvil, vaya al menú de ajustes.
- 2 Toque Wi-Fi y, a continuación, seleccione el SSID de la impresora.

**Nota:** La cadena **DIRECT-xy** (donde **x** e **y** son dos caracteres aleatorios) se añade antes del SSID.

3 Introduzca el PSK.

Nota: El PSK es la contraseña.

#### Notas:

- También puede cambiar el SSID en el panel de control. Desplácese a: Valores > Red/Puertos > Wi-Fi Direct > SSID.
- También puede cambiar el PSK en el panel de control. Desplácese a: Valores > Red/Puertos > Wi-Fi Direct > Configurar PSK.

## Eliminación de atascos

### Cómo evitar atascos

#### Cargue el papel correctamente

• Asegúrese de que el papel esté bien colocado en la bandeja.

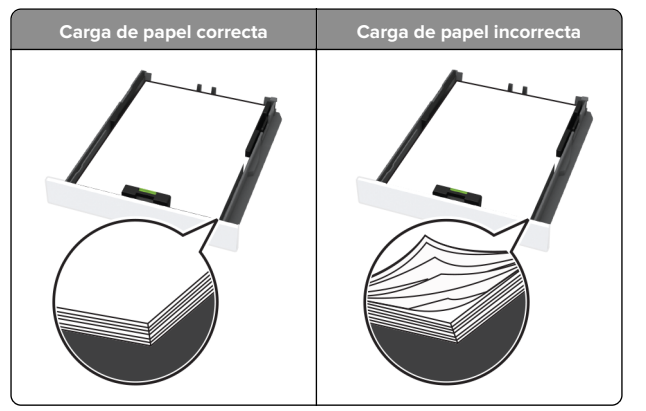

- No cargue ni extraiga las bandejas mientras se esté imprimiendo.
- No cargue demasiado papel. Asegúrese de que la altura de la pila no exceda el indicador de capacidad máxima de papel.

• No deslice el papel en la bandeja. Cárguelo tal como se muestra en la ilustración.

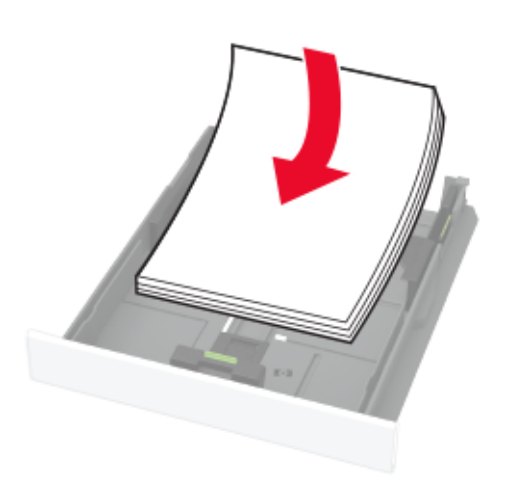

- Asegúrese de que las guías del papel estén colocadas correctamente y no estén demasiado ajustadas al papel ni a los sobres.
- Introduzca la bandeja con firmeza en la impresora después de cargar el papel.

#### Utilice papel recomendado

- Utilice sólo el papel o el material de impresión especial recomendado.
- No cargue papel arrugado, doblado, húmedo ni curvado.
- Flexione, airee y alise los bordes del papel antes de cargarlo.

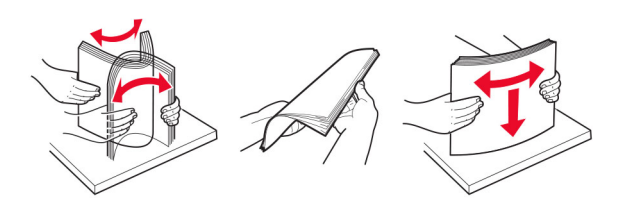

- No utilice papel cortado ni recortado manualmente.
- No mezcle tamaños, pesos o tipos de papel en la misma bandeja.
- Asegúrese de que se definan el tamaño y el tipo de papel correctos en el equipo o en el panel de control de la impresora.

• Guarde el papel teniendo en cuenta las recomendaciones del fabricante.

# Identificación de la ubicación del atasco

#### Notas:

- Cuando Ayuda en atasco está Activado, la impresora puede intentar expulsar páginas en blanco o con impresiones parciales después de eliminar el atasco. Compruebe si hay páginas en blanco en la salida impresa.
- Cuando Recuperación de atasco está definido en Activado o Automático, la impresora vuelve a imprimir las páginas atascadas.

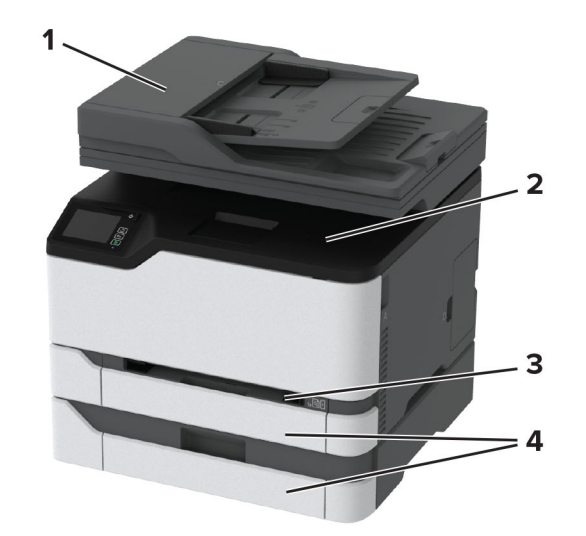

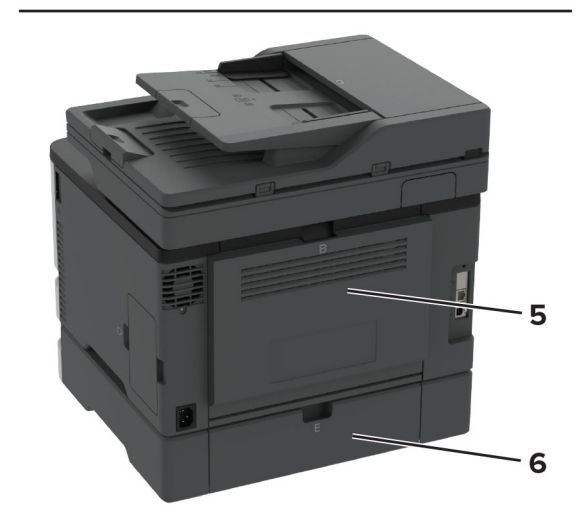

|   | Ubicaciones de los atascos                 |
|---|--------------------------------------------|
| 1 | Alimentador de documentos automático (ADF) |
| 2 | Bandeja estándar                           |
| 3 | Alimentador manual                         |
| 4 | Bandejas                                   |
| 5 | Puerta B                                   |

|   | Ubicaciones de los atascos |
|---|----------------------------|
| 6 | Puerta E                   |

# Atasco de papel en la bandeja estándar

1 Abra la puerta B.

PRECAUCIÓN: SUPERFICIE CALIENTE: El interior de la impresora podría estar caliente. Para evitar el riesgo de heridas producidas por el contacto con un componente caliente, deje que la superficie se enfríe antes de tocarlo.

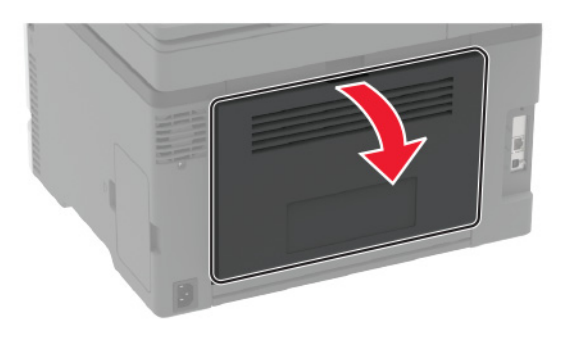

2 Retire el papel atascado.

Nota: Retire todos los fragmentos de papel.

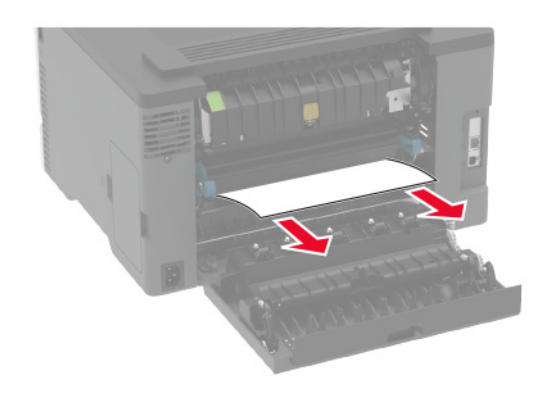

3 Cierre la puerta.

**4** Retire la bandeja y el alimentador manual.

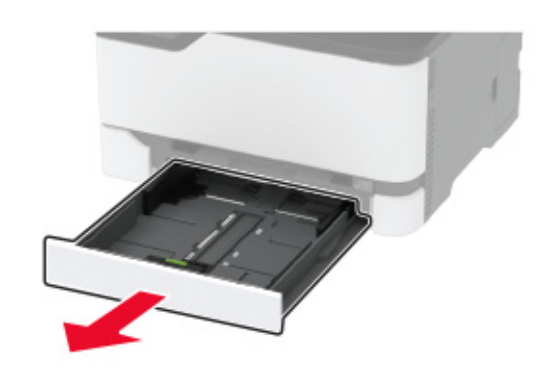

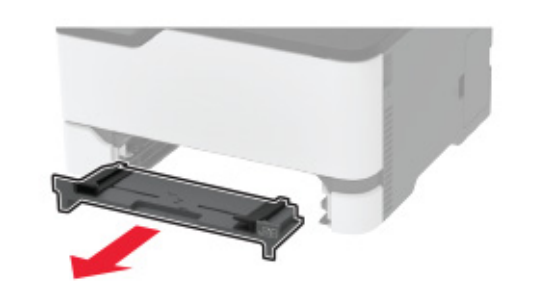

5 Retire el papel atascado.

Nota: Retire todos los fragmentos de papel.

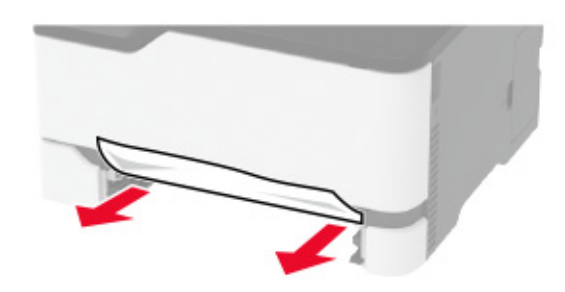

6 Inserte el alimentador manual y la bandeja.

# Atasco de papel en la bandeja opcional

**1** Abra la puerta B.

PRECAUCIÓN: SUPERFICIE CALIENTE: El interior de la impresora podría estar caliente. Para evitar el riesgo de heridas producidas por el contacto con un componente caliente, deje que la superficie se enfríe antes de tocarlo.

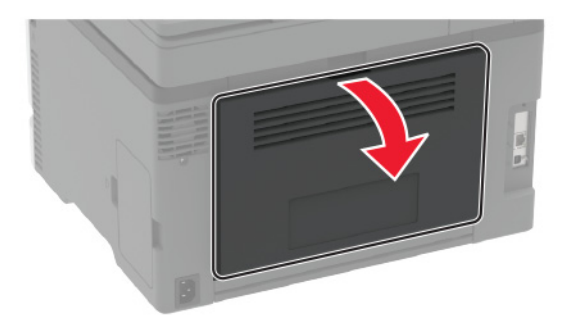

2 Retire el papel atascado.

Nota: Retire todos los fragmentos de papel.

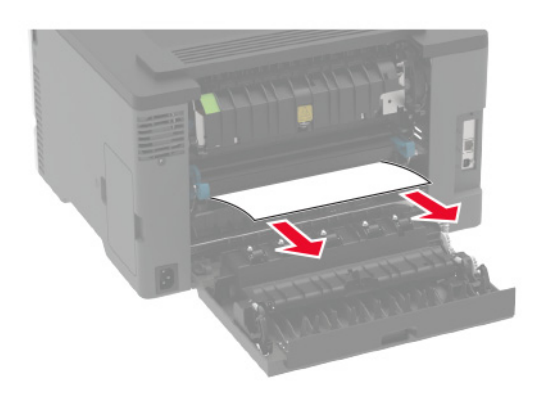

3 Cierre la puerta.

#### 4 Abrir puerta E.

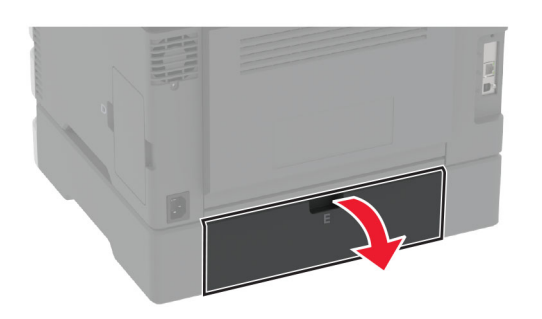

**5** Retire el papel atascado.

Nota: Retire todos los fragmentos de papel.

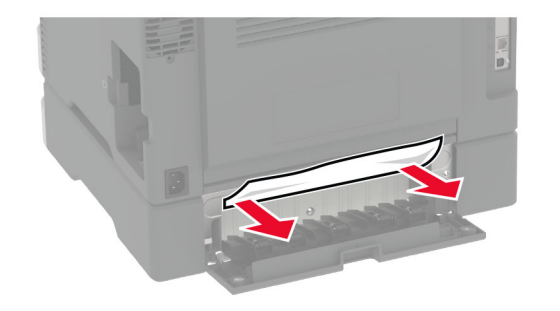

6 Cierre la puerta.

7 Retire la bandeja opcional.

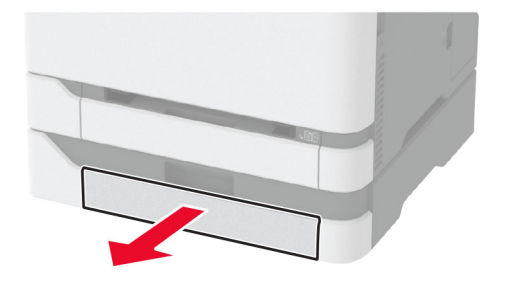

8 Retire el papel atascado.

Nota: Retire todos los fragmentos de papel.

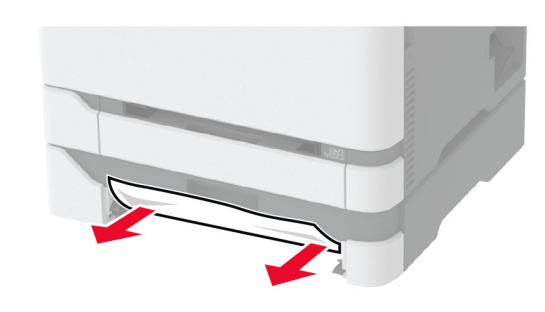

9 Introduzca la bandeja.

## Atasco de papel en la bandeja estándar

- 1 Eleve el escáner y retire el papel atascado.
  - Nota: Retire todos los fragmentos de papel.

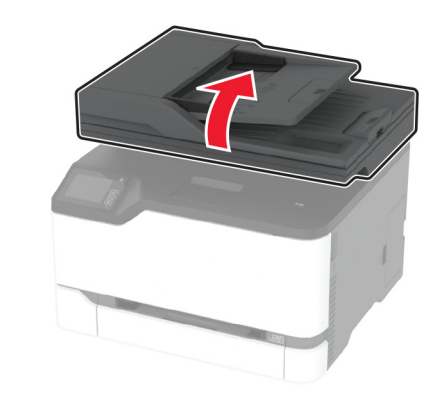

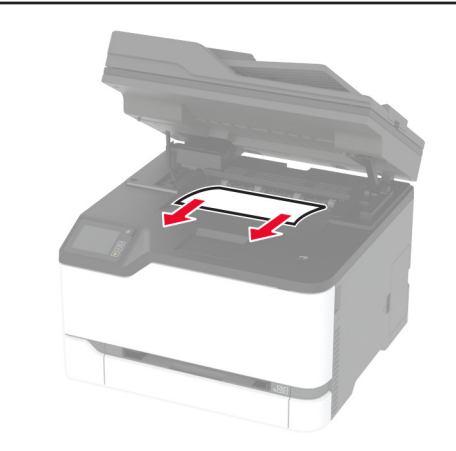

2 Baje el escáner.

## Atasco de papel en el alimentador manual

**1** Retire la bandeja y el alimentador manual.

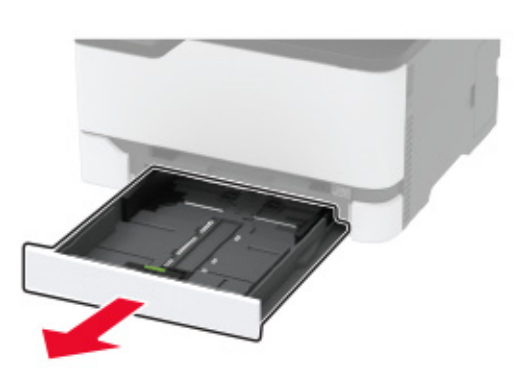

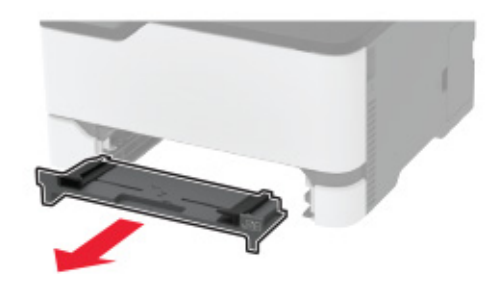

**2** Retire el papel atascado.

Nota: Retire todos los fragmentos de papel.

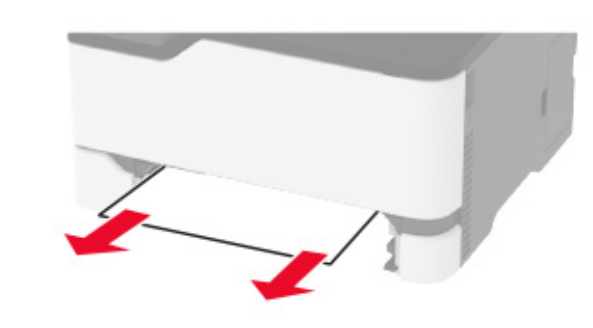

**3** Inserte el alimentador manual y la bandeja.

### Atasco de papel en la puerta B

**1** Abra la puerta B.

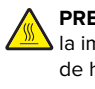

PRECAUCIÓN: SUPERFICIE CALIENTE: El interior de la impresora podría estar caliente. Para evitar el riesgo de heridas producidas por el contacto con un componente caliente, deje que la superficie se enfríe antes de tocarlo.

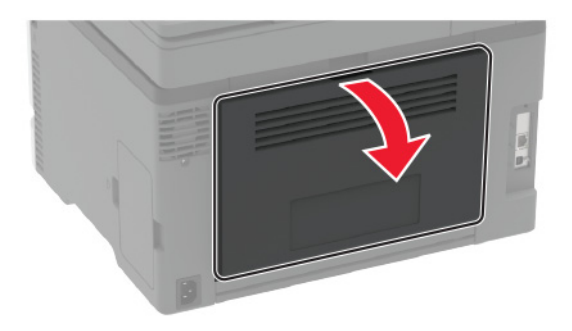

**2** Extraiga el papel atascado de cualquiera de las siguientes zonas:

**Nota:** Retire todos los fragmentos de papel.

• Área del fusor

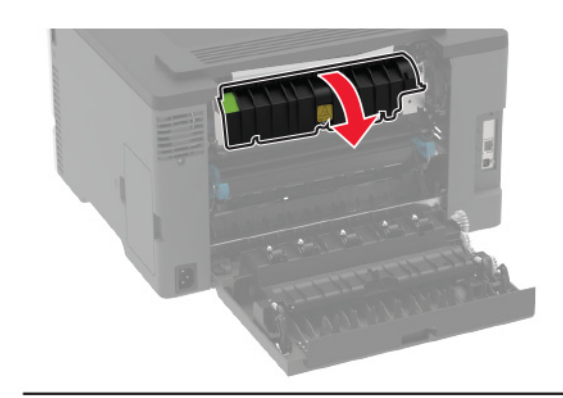

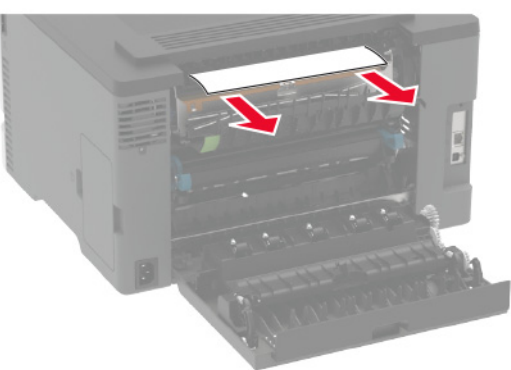

• Por debajo del área del fusor

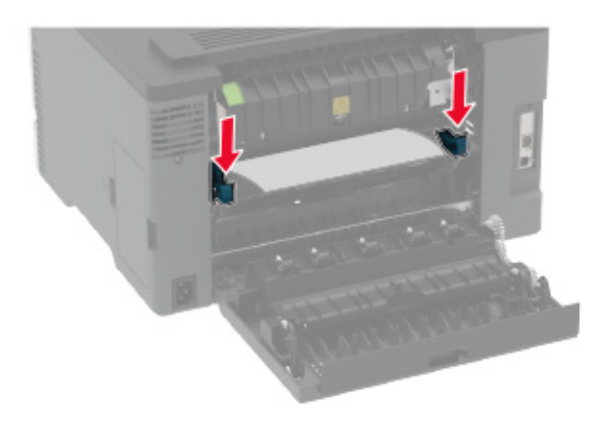

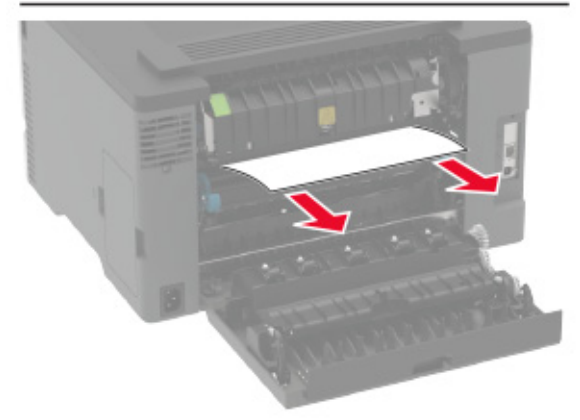

Unidad dúplex

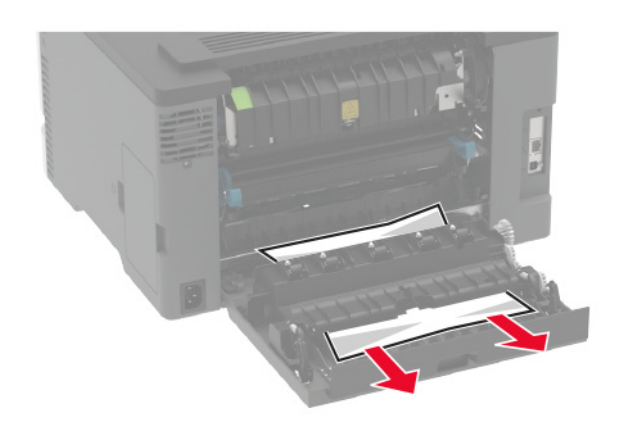

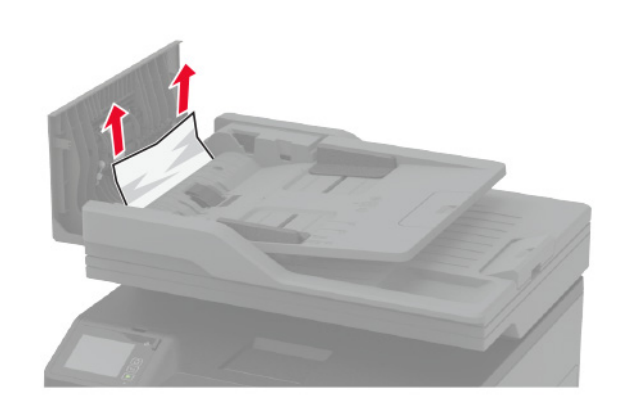

3 Cierre la puerta.

## Atasco de papel en el alimentador automático de documentos

1 Extraiga todos los documentos originales de la bandeja del ADF.

**2** Abra la cubierta del alimentador automático.

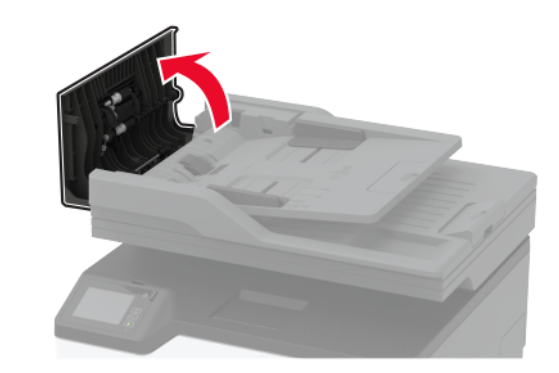

**3** Retire el papel atascado.

**Nota:** Retire todos los fragmentos de papel.

4 Cierre la cubierta del alimentador automático de documentos.